### Hinweis zu Symbolen – Pfeile und Kreise

 Die gelben/schwarzen Kreise und weißen oder schwarzen Pfeile werden in dieser Anleitung verwendet, um auf etwas hinzuweisen.
Sie sind nicht am Tablet zu sehen.

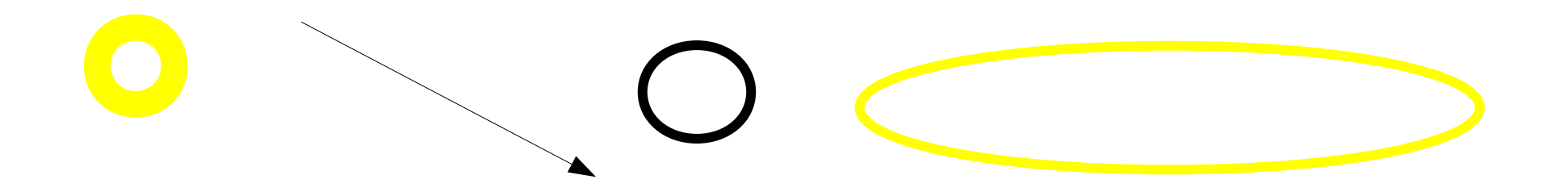

## Das Gerät (Tablet)

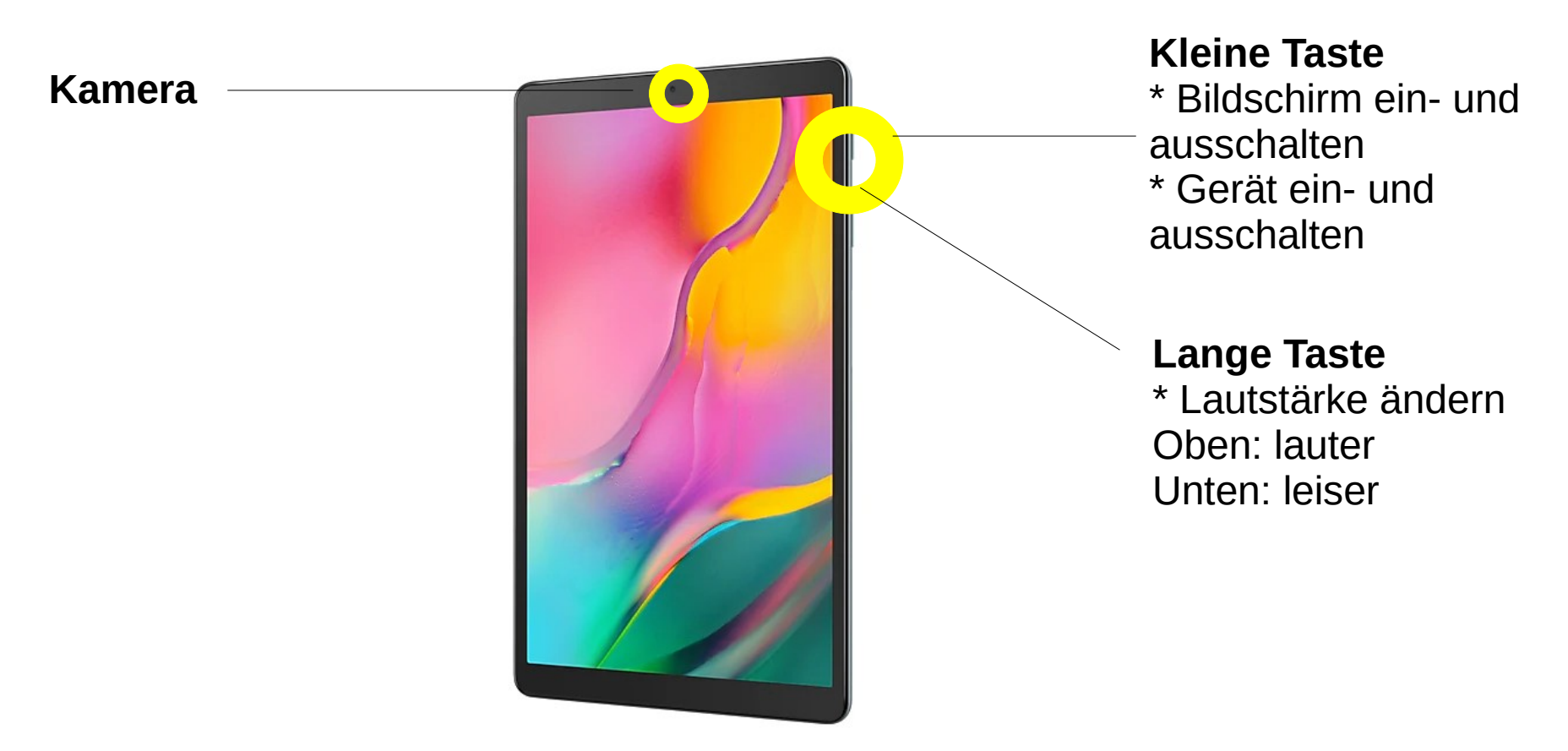

## Ein- und Ausschalten des Tablets

#### • Einschalten

- 1. den kleinen Knopf seitlich lange drücken
- 2. das Tablet schaltet sich ein; etwas Geduld haben

#### • Ausschalten

- 1. den kleinen Knopf seitlich lange drücken
- 2. zwei Symbole sind sichtbar
  - das obere Symbol ist rot und es heißt "Ausschalten"
  - das untere Symbol ist grün und heißt "Neustart"
- 3. das obere Symbol "Ausschalten" antippen

(Falls du das untere Symbol "Neustart" antippst ist es nicht schlimm, das Tablet schaltet sich kurz aus und wieder ein)

Du musst das Tablet nicht ausschalten, du kannst auch einfach den Bildschirm ausschalten.

## Bildschirm ein- und ausschalten

Du kannst den Bildschirm ein- und ausschalten, um den Akku zu schonen. Der Bildschirm ist so eingestellt, dass er sich nach 10 Minuten automatisch ausschaltet. Dann wird er schwarz.

#### Bildschirm einschalten

Wenn der Bildschirm schwarz ist, dann drücke die kleine seitliche Taste kurz.

#### Bildschirm ausschalten

Drücke die kleine seitliche Taste kurz.

Wenn der Bildschrim schwarz bleibt, kann es sein, dass der Akku leer ist. Dann muss das Tablet geladen werden.  $_{CC-BY @ilo_ul}$ 

## Mit Jitsi telefonieren

"Jitsi" spricht man "Tschitsi".

Man kann damit videotelefonieren – man sieht und hört die anderen. Dafür muss nichts mehr zusätzlich eingestellt werden.

Man kann sich das wie Räume vorstellen, in die man zum Reden gehen kann. Es können mehrere Personen (wenn sie das Programm haben) zur gleichen Zeit daran teilnehmen.

### Jitsi öffnen

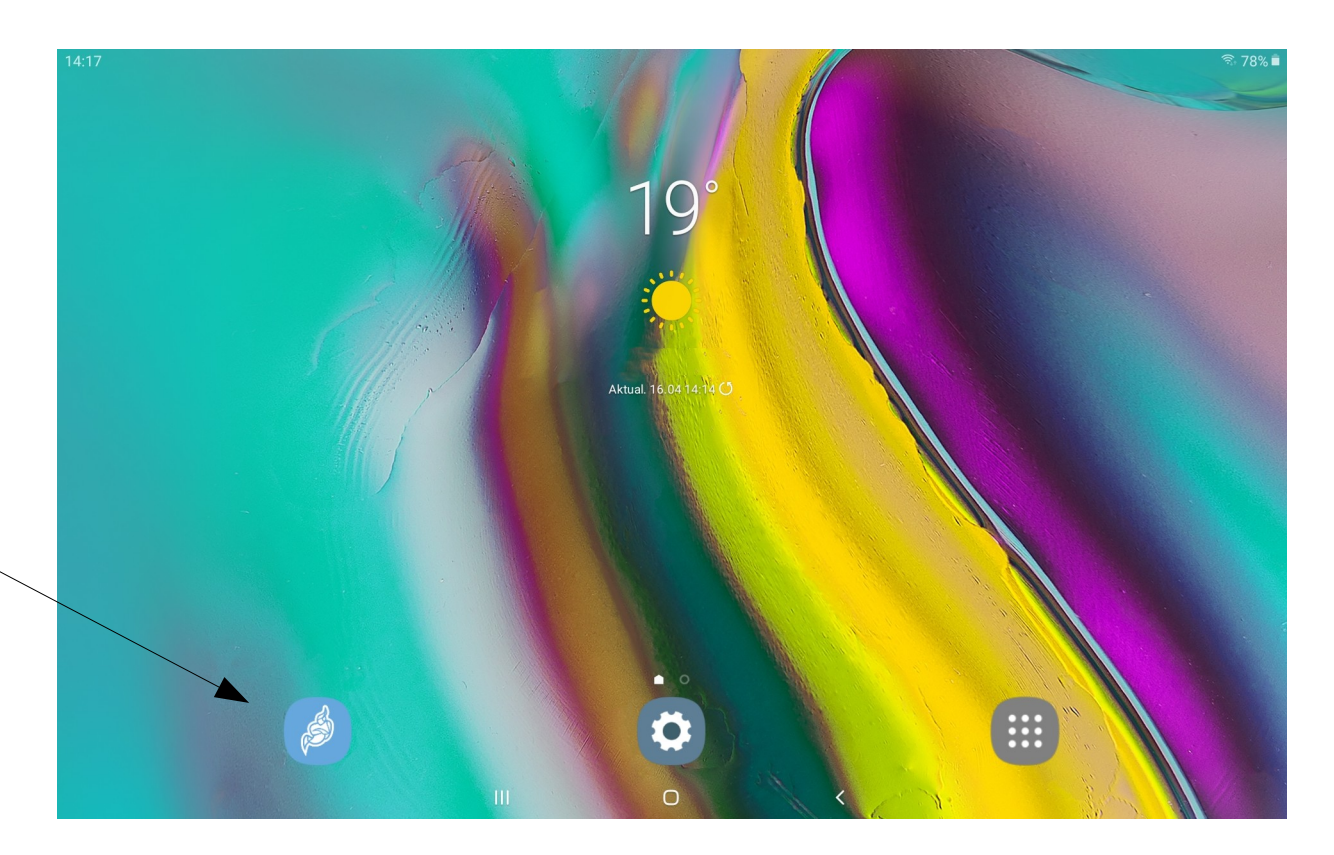

Dieses **blaue Zeichen** ganz links antippen

### So startest du das Gespräch

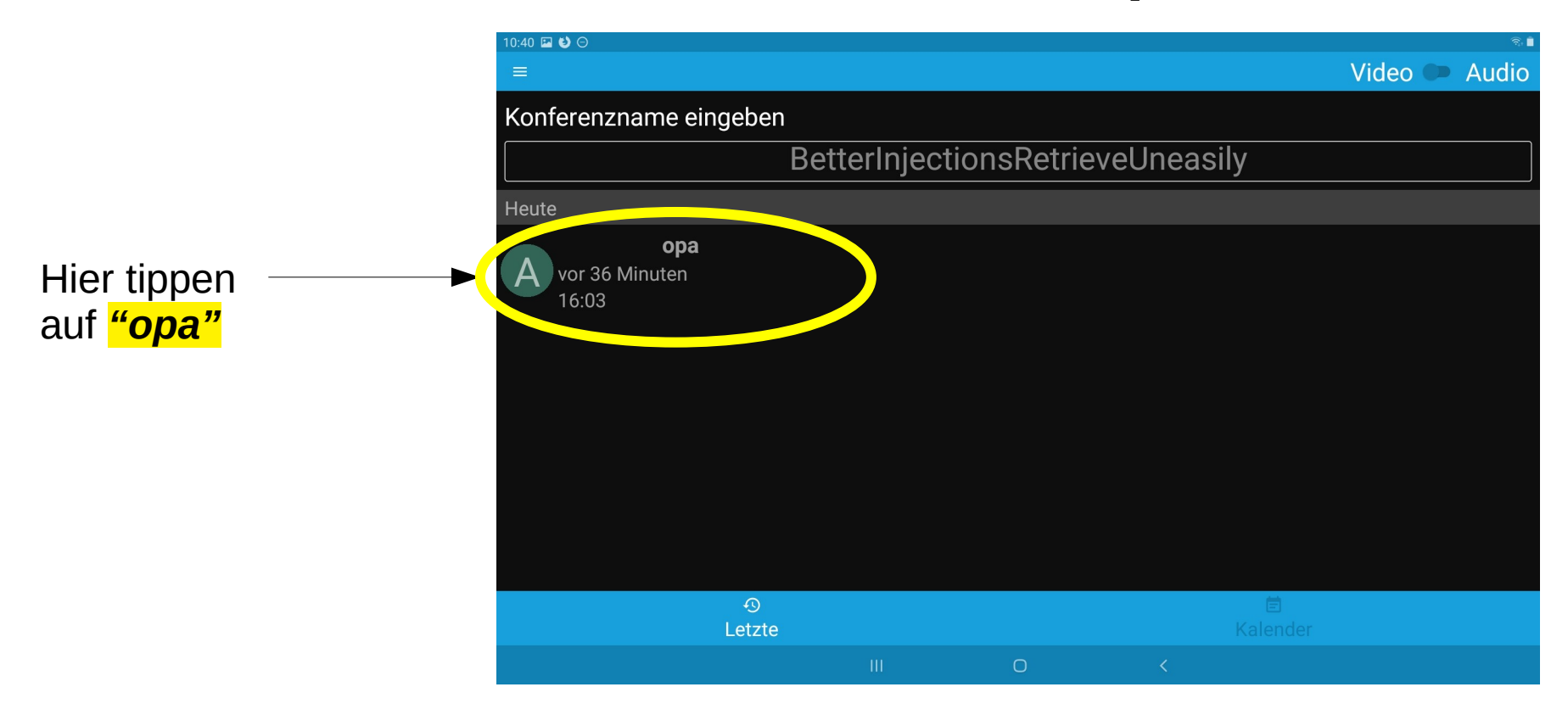

## Nach dem Tippen auf "opa"

- Wenn du auf "Opa" getippt hast, sieht der Bildschirm so aus.
- Wenn sich der Bildschirm nicht geändert hat, dann versuche nochmal auf "opa" zu tippen.

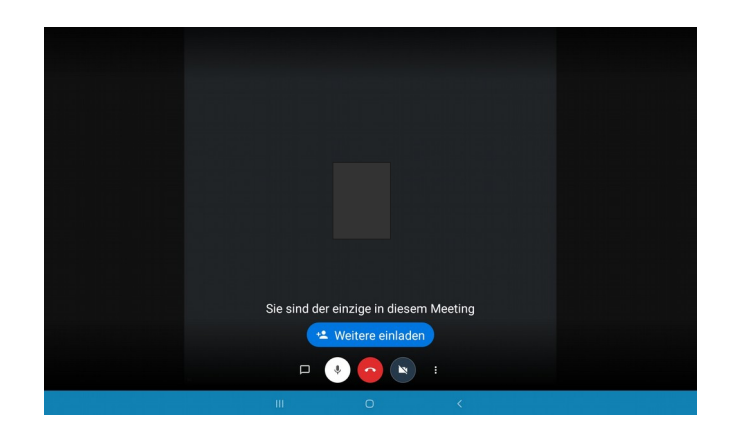

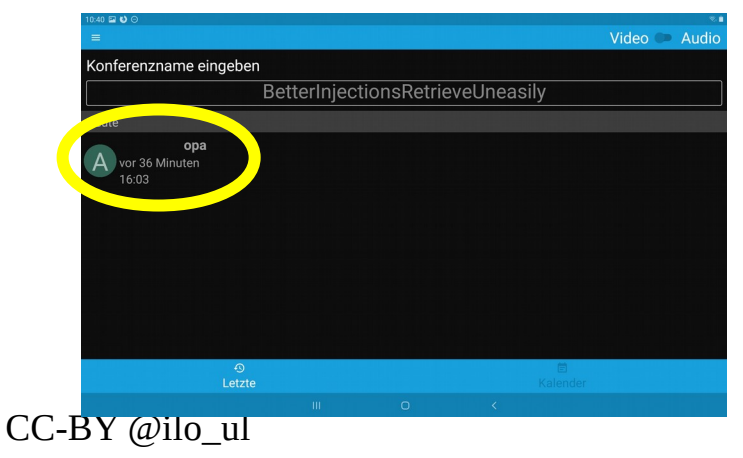

#### Mögliches Problem beim Starten des Gesprächs

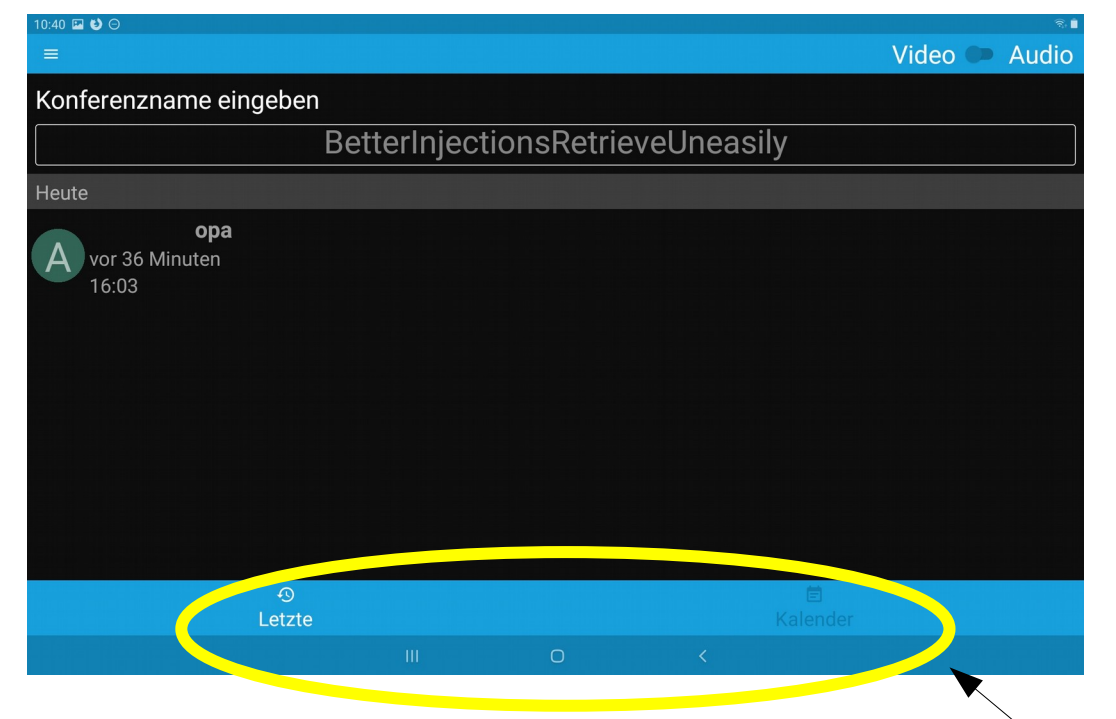

Wenn der Bildschirm nicht so aussieht und "Letzte" in der blauen Leiste nicht weiß ist und stattdessen "Kalender" weiß ist, dann tippe auf "Letzte"

### Wichtigste Symbole beim Telefonieren

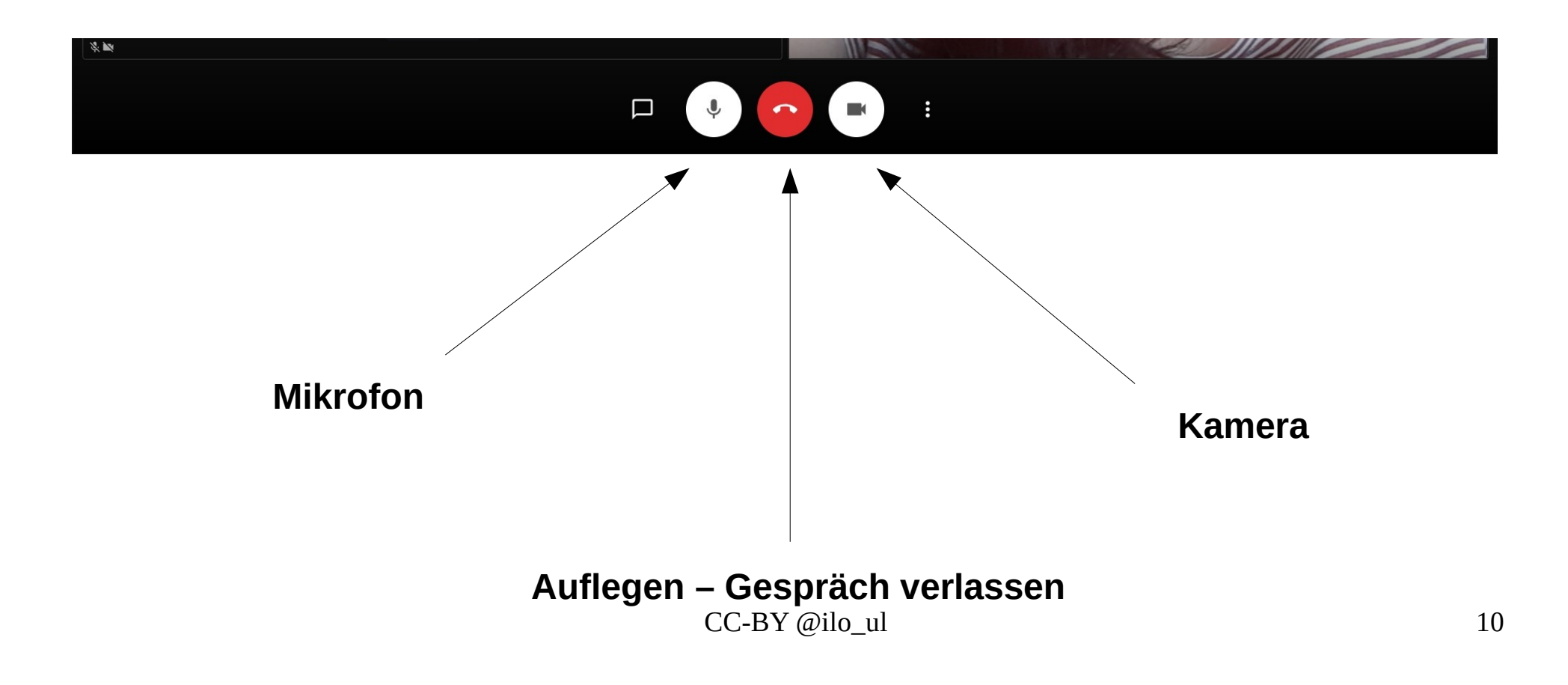

### Mikrofon

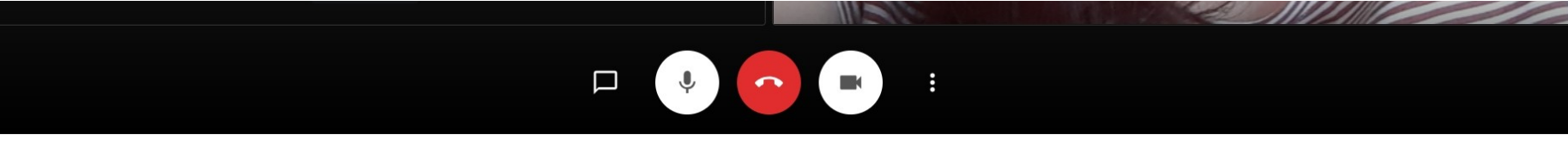

#### Mikrofon

2. 14

Der Kreis muss weiß sein, dann ist das Mikrofon eingeschaltet.

Wenn der Kreis grau ist und das kleine Mikrofon-Symbol durchgestrichen ist, dann ist das Mikrofon ausgeschaltet und wir hören dich nicht.

**Ein- und Ausschalten des Mikrofons** funktioniert durch Antippen.

#### Kamera

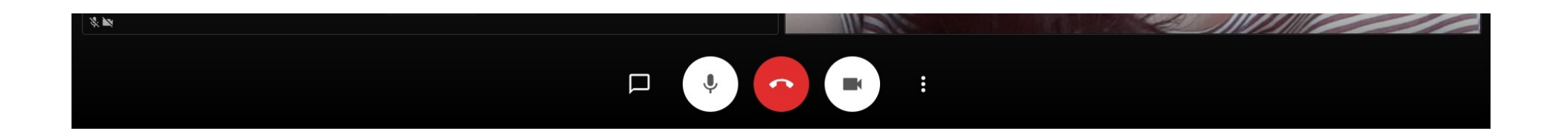

#### Kamera

Der Kreis muss weiß sein, dann ist die Kamera eingeschaltet.

Wenn der Kreis grau ist und das kleine Kamera-Symbol durchgestrichen ist, dann ist die Kamera ausgeschaltet und wir sehen dich nicht.

Ein- und Ausschalten der Kamera funktioniert durch Antippen.

CC-BY @ilo\_ul

#### Auflegen – das Gespräch (den Raum) verlassen

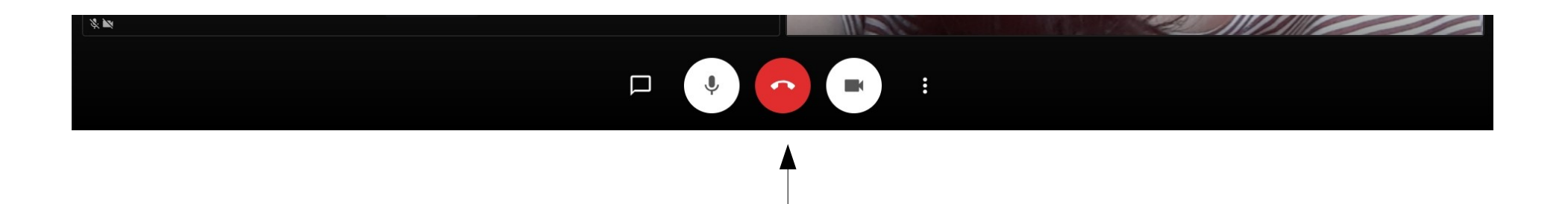

#### Auflegen – Gespräch verlassen

Anders als beim Telefon, legst du nicht automatisch auf, wenn die anderen aufgelegt haben.

Daher musst du den roten Kreis antippen, wenn das Gespräch fertig ist (die anderen können zum Beispiel noch im Raum bleiben und sich weiter unterhalten).

## Mögliche Probleme

Natürlich können auch Probleme auftauchen. Hier kann aber nicht viel passieren – keine Sorge. Ich habe versucht die wichtigsten Probleme aufzuschreiben.

Wenn es trotzdem nicht funktioniert, dann rufst du an und wir bekommen das gemeinsam hin!

## Problem – Du hörst uns schlecht

 Vielleicht ist die Lautstärke nicht laut genug. Das kannst du mit der langen seitlichen Taste ändern. Wenn du am oberen Ende drückst, dann schaltest du lauter.

Falls es zu laut ist, dann drückst du am unteren Ende der langen Taste.

 Eventuell kann es aber sein, dass es mit dem Hörgerät nicht gut funktioniert, dann kannst du dein Mikrofon abschalten und die andere Person auch und wir telefonieren mit dem Handy und lassen Jitsi an, damit wir uns sehen. (Das funktioniert nur, wenn du nur mit einer Person telefonierst – sonst müssten die anderen noch etwas umstellen.)

### Problem – Du siehst einen Bildschirm den du nicht kennst

 Innerhalb von Jitsi kannst du meistens einfach auf das Video (das bewegte Bild der anderen – hier mit dem gelben Kreis markiert) tippen, dann schließen sich die Einstellungen wieder.

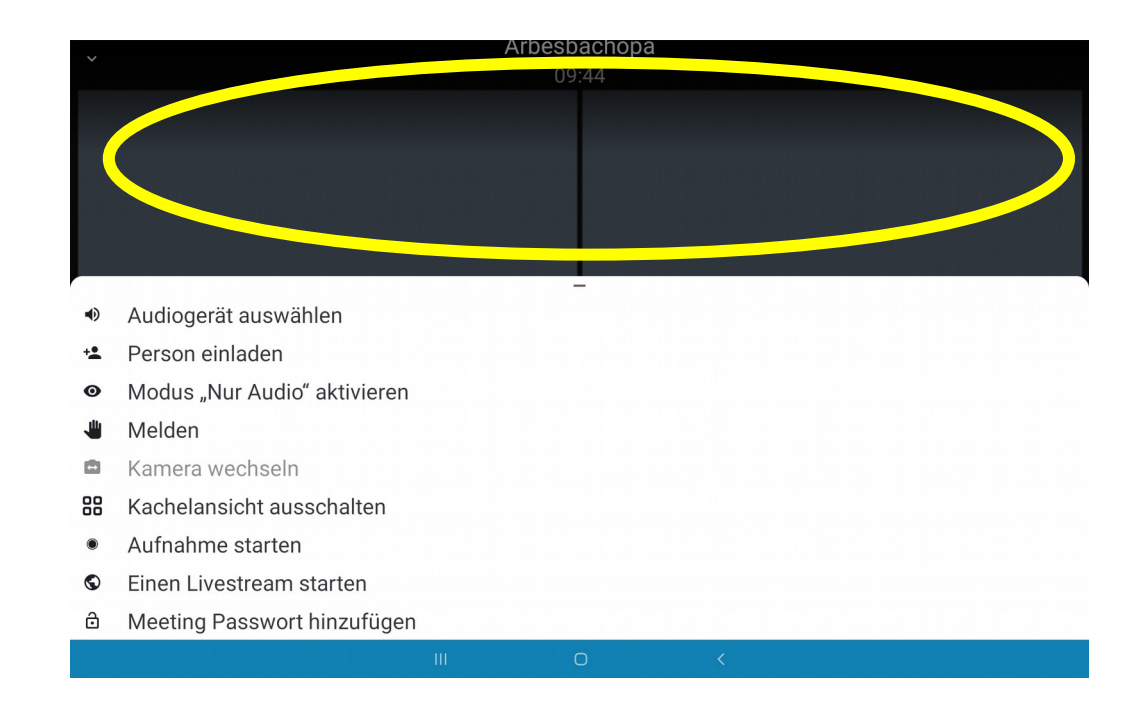

### Problem – Du siehst einen Bildschirm den du nicht kennst

 Wenn du wo ein X siehst, dann tippe das einfach an. Dann schließt du das Kästchen wieder.

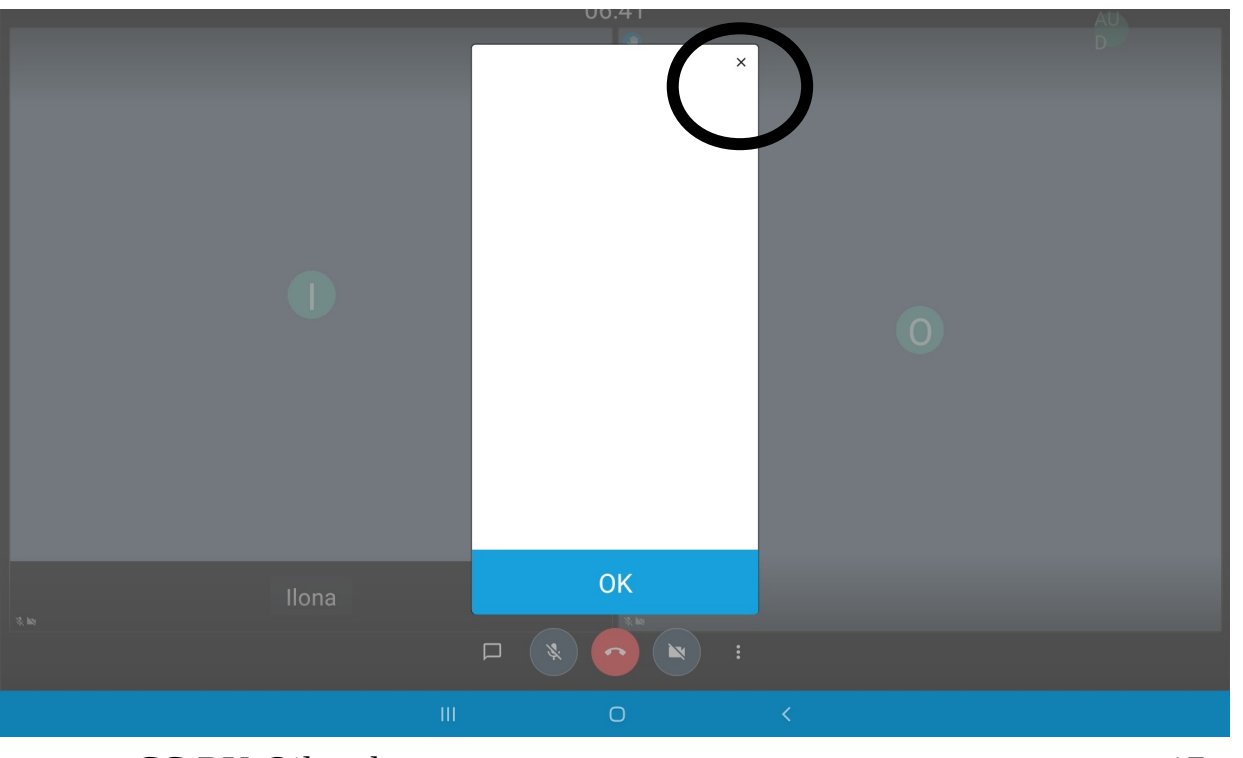

### Problem – Du siehst einen Bildschirm den du nicht kennst

 Wenn du dieses Bild siehst, dann kannst du hier auf den **Pfeil oben** *links* tippen und du kommst wieder zurück auf den Bildschirm mit den Videos.

| ÷              | Chatten                                                                               |
|----------------|---------------------------------------------------------------------------------------|
|                |                                                                                       |
|                |                                                                                       |
|                | Es gibt noch keine Nachricht in dieser Konferenz. Starten Sie hier eine Unterhaltung! |
|                |                                                                                       |
|                |                                                                                       |
|                |                                                                                       |
|                |                                                                                       |
|                |                                                                                       |
|                |                                                                                       |
|                |                                                                                       |
| Geben Sie Ihre | e Nachricht hier ein                                                                  |
|                |                                                                                       |

#### Problem – die Leiste mit den Symbolen "Kamera, Auflegen und Mikrofon" ist weg

• Wenn diese Leiste mit den Symbolen weg ist, dann tippe einfach irgendwo auf den Bildschirm.

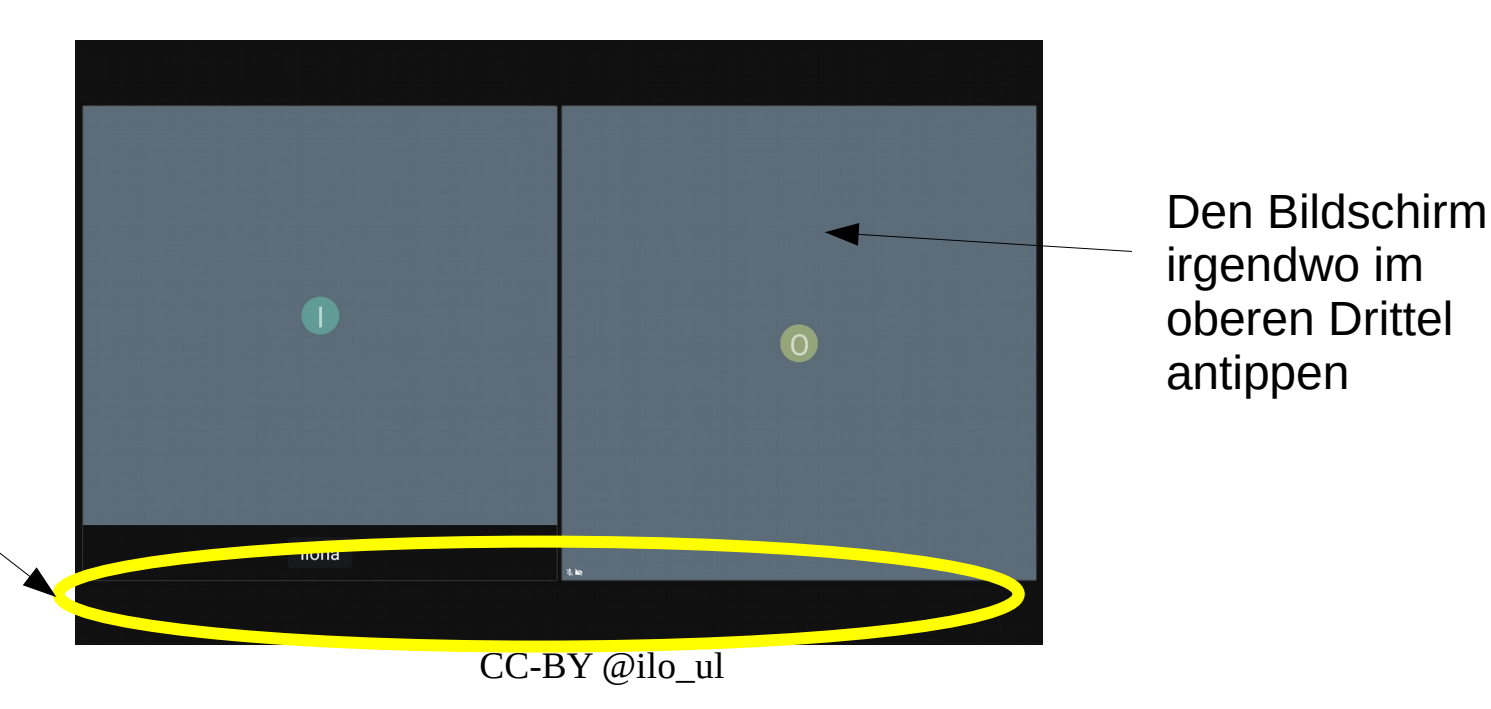

Hier ist normalerweise die Leiste mit den Symbolen

### Problem – wir sehen oder hören dich nicht

 Vielleicht hast du deine Kamera oder dein Mikrofon nicht eingeschalten – wie du das änderst findest du auf Seite 9 und 10.

Die Symbole sind grau und durchgestrichen – Kamera und Mikrofon sind ausgeschalten!

 Vielleicht verdeckst du die Kamera und/oder das Mikrofon während du das Tablet hältst. Du kannst das Tablet auch einfach in die Stützte stellen. Die ist total praktisch, dann hast du die Hände frei. Die Neigung der Stütze kann man auch ganz einfach ändern.

#### Problem – du bist in irgendeinem Programm oder Bildschirm den du nicht aus der Anleitung kennst

- Du kannst einfach mit dem *kleinen Quadrat*, das ganz unten in der Mitte ist, zurück zum Bildschirm der auf Seite 5 beschrieben ist (der von dem aus du Jitsi öffnest).
- Dieses kleine Quadrat schließt das Fenster/Programm.

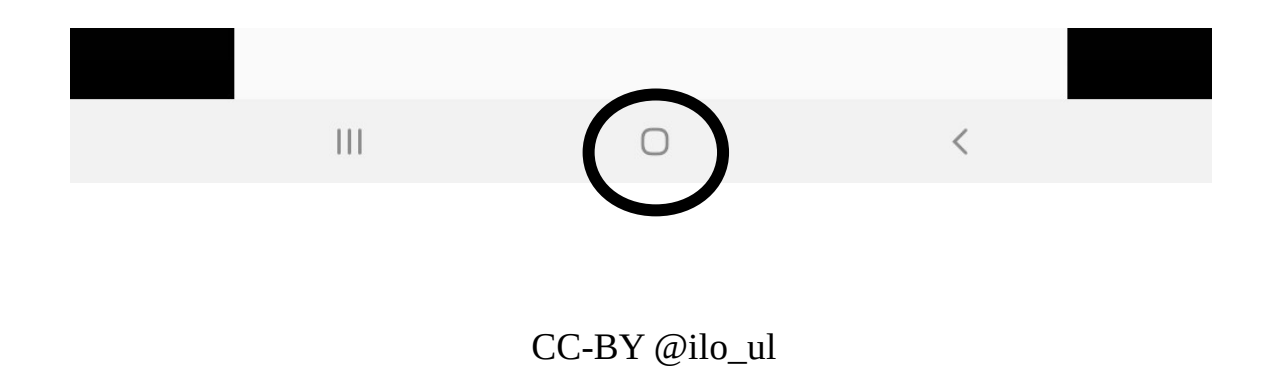

# Problem – der Bildschirm sieht so aus (das Video ist plötzlich ganz klein)

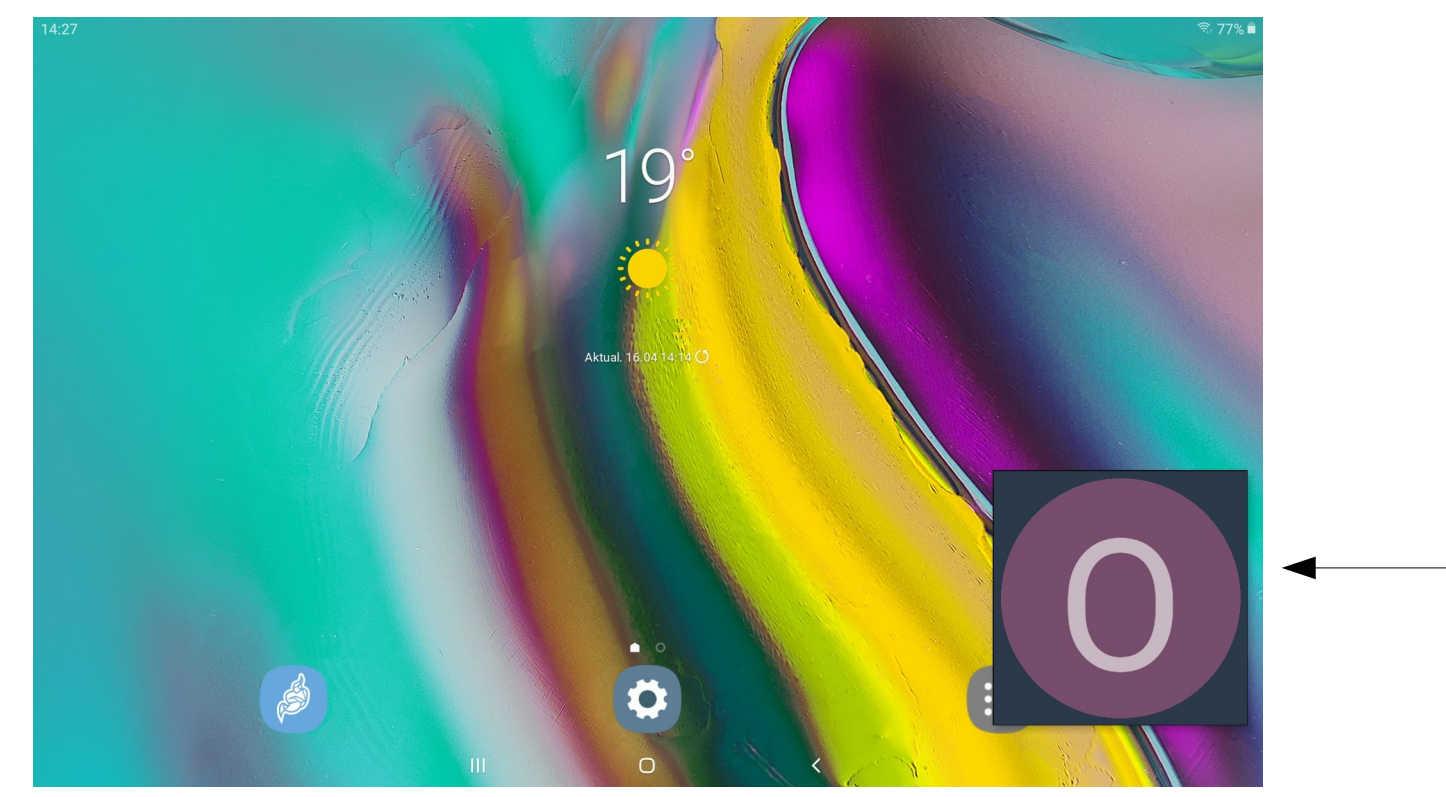

Tippe einfach nochmal auf das kleine Fenster/Video. Dann öffnet sich das Programm wieder.

CC-BY @ilo\_ul

### Problem – der Bildschirm ist schwarz

- Der Bildschirm ist vielleicht ausgeschaltet
  - Mit dem kleinen Knopf kannst du den Bildschirm wieder einschalten. Drücke ihn einmal kurz.
- Das Tablet ist ausgeschaltet
  - Mit dem kleinen Knopf kannst du den Bildschirm wieder einschalten. Drücke ihn einmal lange.

#### Problem – das Tablet lässt sich nicht einschalten

• Der Akku wird leer sein.

## Problem – keine Internetverbindung

• Eigentlich sollte sich das Tablet automatisch mit dem Internet verbinden, da es sich das Passwort merkt. Falls die Verbindung doch einmal weg ist- dann sieht der Bildschirm bei Jitsi so aus.

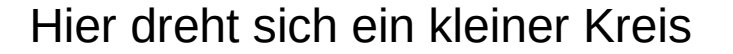

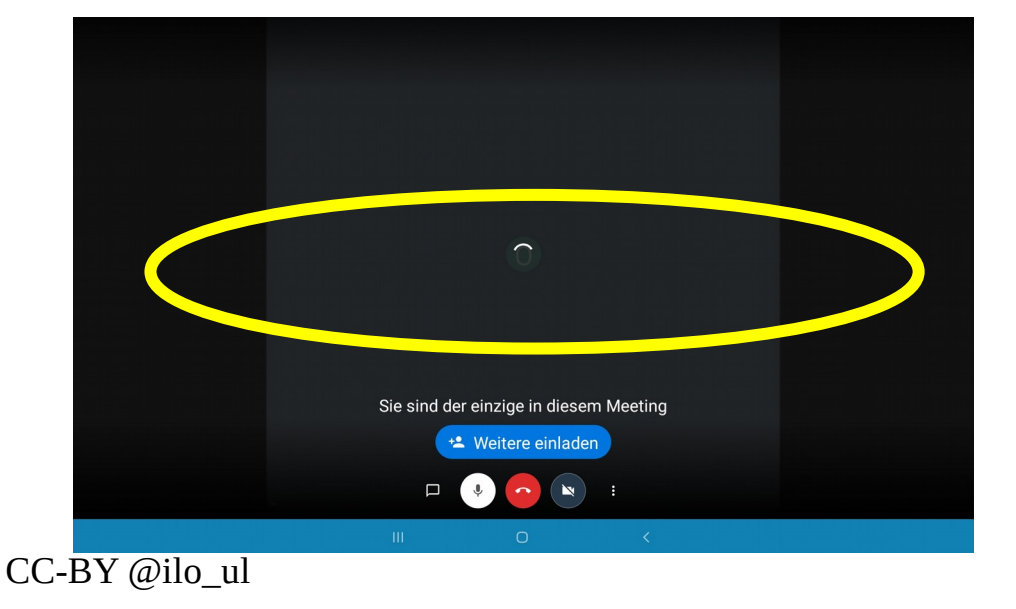

### Internetverbindung herstellen

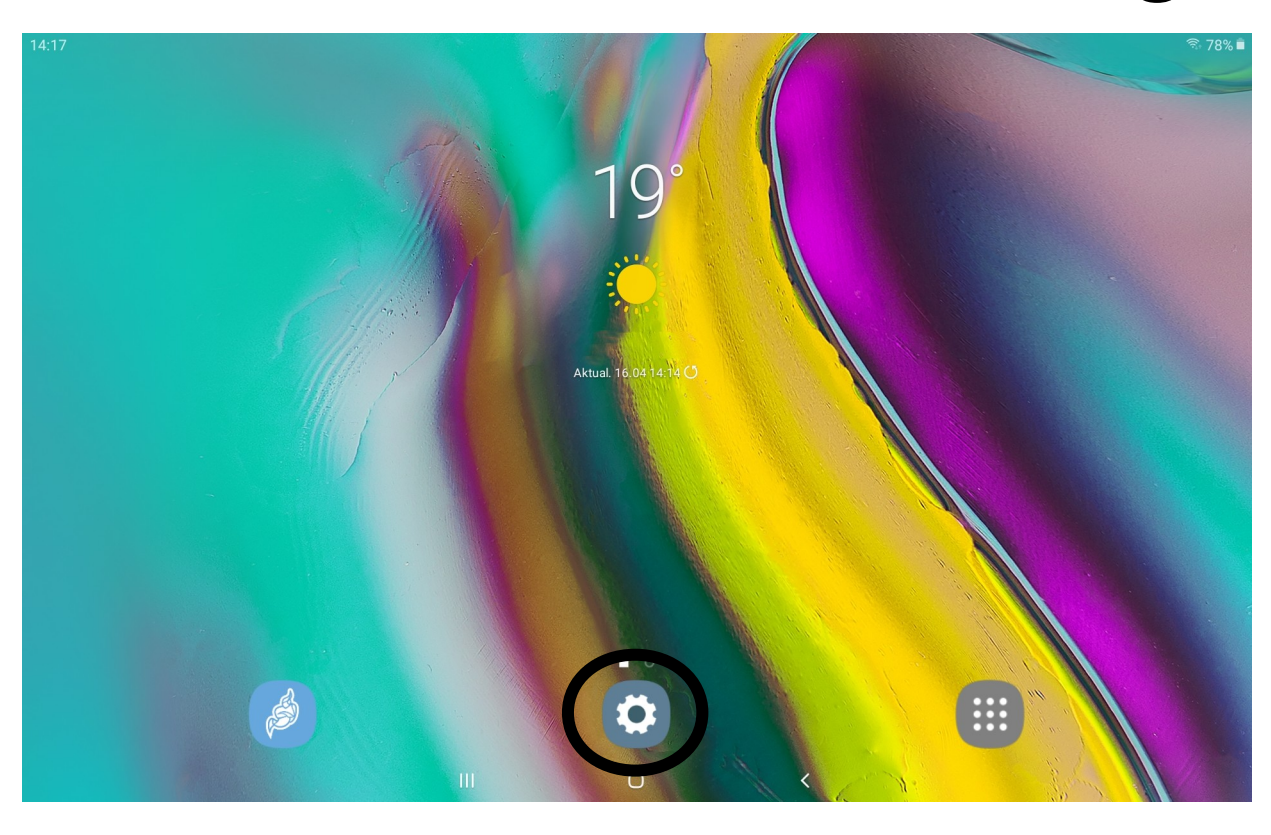

Auf das **Zahnrad-Symbol** tippen. Hier kommst du zu den **"Einstellungen"**.

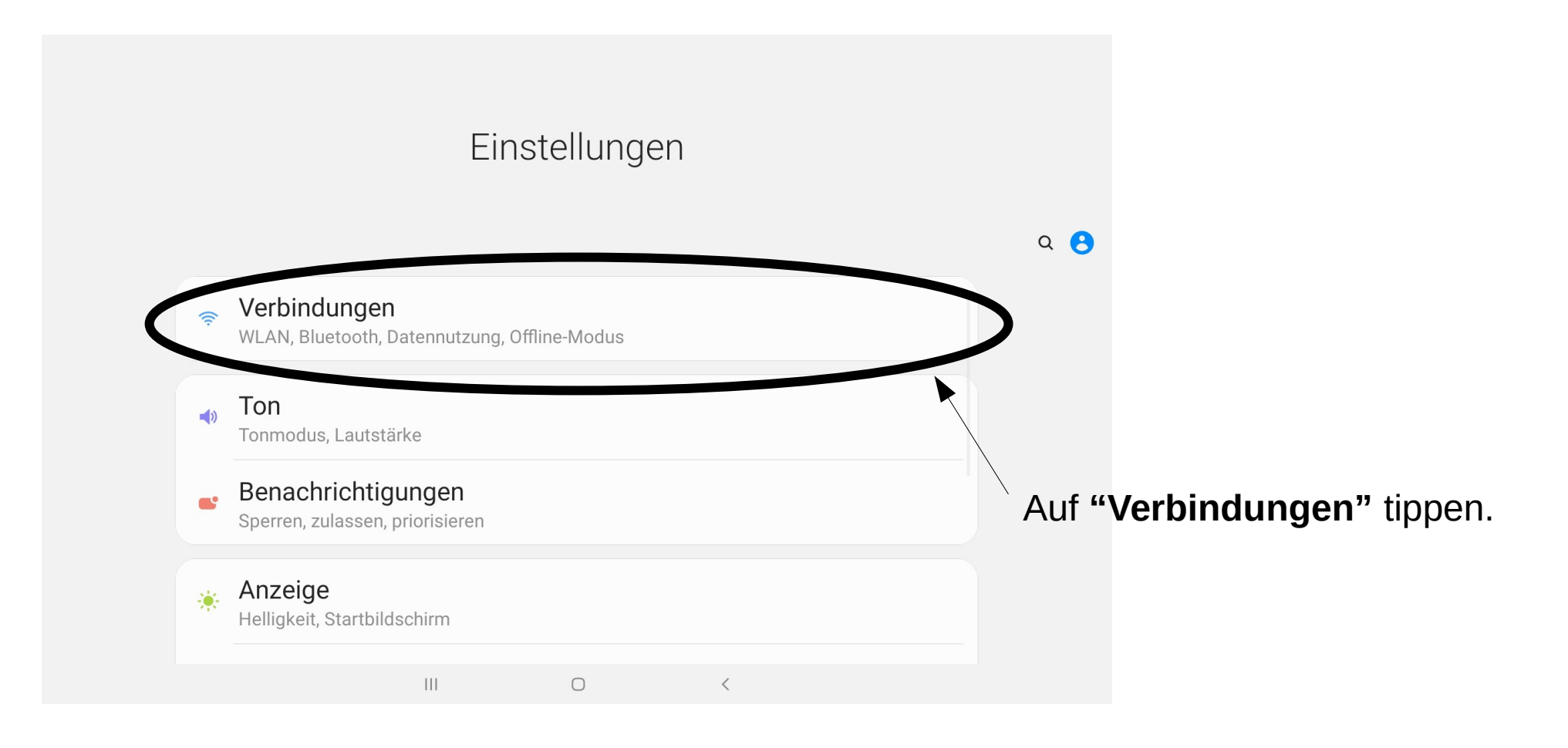

| Verbindung | gen                                                         |   | ۹ |
|------------|-------------------------------------------------------------|---|---|
|            | WLAN<br>Mit WLANs verbinden.                                | D |   |
|            | Bluetooth<br>Mit Bluetooth-Geräten in der Nähe verbinden.   |   |   |
|            | Offline-Modus<br>WLAN und Bluetooth ausschalten.            | D |   |
|            | Datennutzung                                                |   |   |
|            | Weitere Verbindungseinstellungen                            |   |   |
|            | Suchen Sie nach etwas Anderem?<br>Samsung Cloud<br>Standort |   |   |
|            |                                                             |   |   |

Der Schalter neben "*WLAN*" muss blau sein. Sonst kann keine Verbindung mit dem Internet hergestellt werden. Dazu einfach den Knopf antippen.

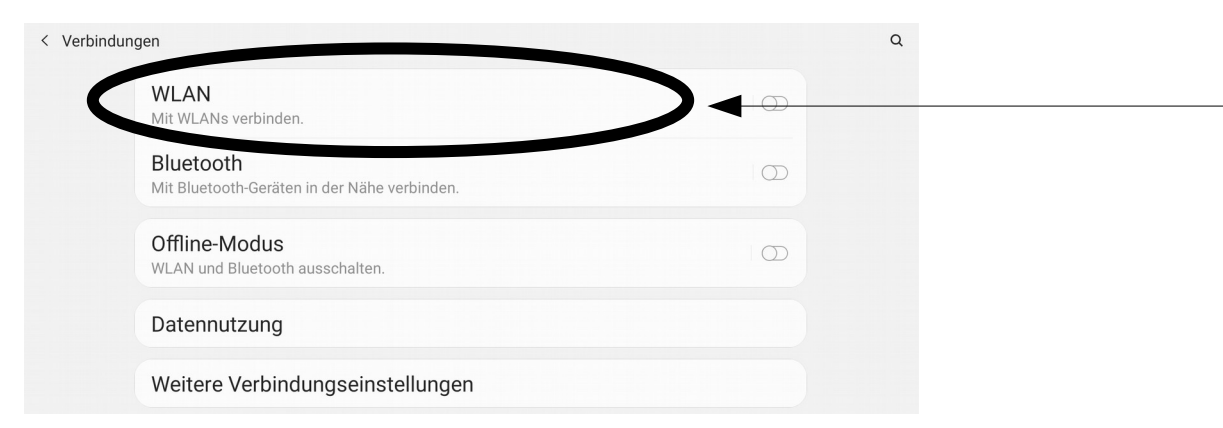

Hier ist der Schalter blau und eine Verbindung kann hergestellt werden. Es ist ein einfach Ein- und Ausschalter.

Jetzt tippe auch "WLAN".

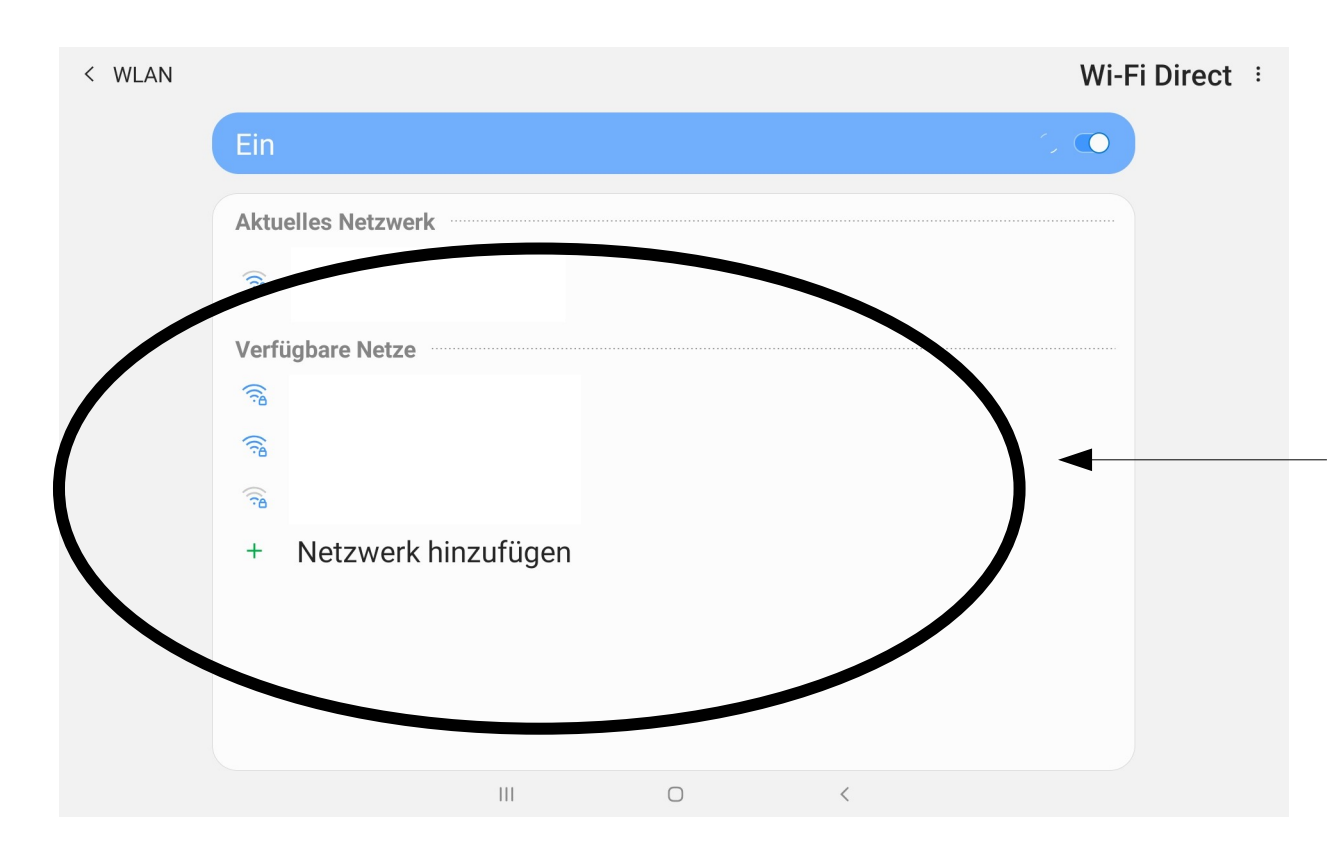

In dieser Liste findest du auch *euer Internet*. Das musst du auswählen, indem du darauf tippst. Danach musst du das Passwort eingeben. Dafür siehst du eine Tastatur eingeblendet.

*Großbuchstaben:* Wenn du roßbuchstaben brauchst, dann musst du auf die "Pfeil nach oben" Taste drücken. Wenn du plötzlich nur mehr Großbuchstaben schreibst, dann hast du unabsichtlichzwei Mal schnell nacheinander au die Taste gedrückt.

Tippe sie einfach nochmal an.

Wenn du fertig bist, dann tippe auf *"OK"*.

Aber das Wichtigste ist: Du schaffst das und wenn du Fragen hast kannst du jederzeit anrufen! **Hinweis:** Diese Anleitung ist stark personalisiert und teilweise bezieht sie sich auf Voreinstellungen.

Dazu gibt es ein zusätzliches ReadMe, mit Hinweisen, welche Teile ggf. nicht allgemein gültig ist oder angepasst werden kann.

Für Fragen und Anregungen findet man mich auf Twitter unter ilo\_ul !

Gerne kann die Anleitung adaptiert und geteilt werden (holt euch Feedback von den Nutzer\*innen, für die ihr sie verwendet und passt sie nach ihren Bedürfnissen an!) – auf Credits aber bitte nicht vergessen!